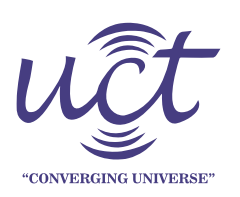

Uniconverge Technologies Pvt. Ltd.

C-56/11, Ground floor, Near IT Stellar Park, Sector -62, Noida, U.P. – 201309 CIN :- U72300UP2013PTC057272 GSTIN: 09AABCU614301ZO

## **Configuration Setting for RS485 Legacy convertor**

- 1. Download and Install UCT's VCP Setting Software.
- 2. Connect your system using USB to RS485 converter (not included in the package).

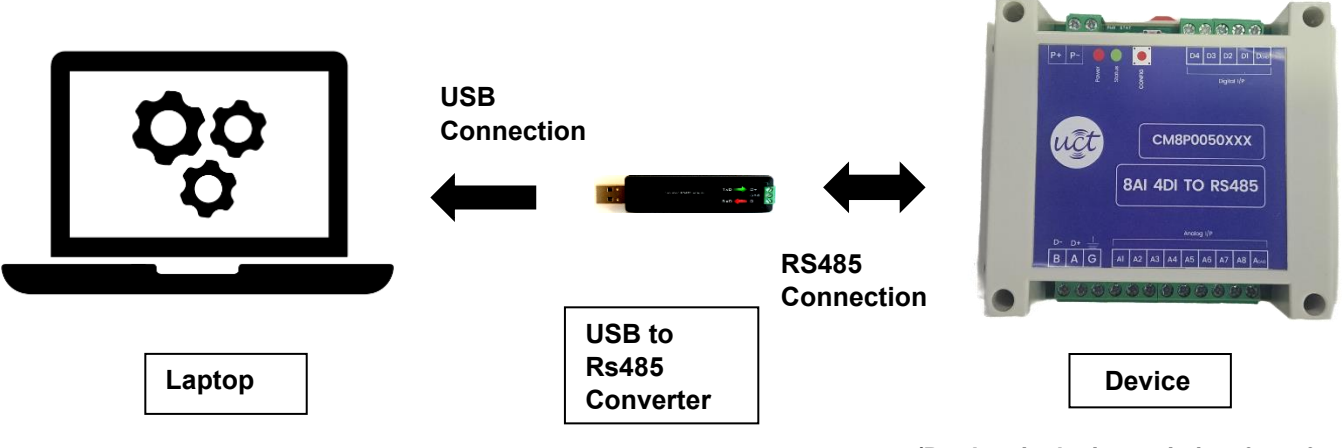

(Product in the image is just for reference)

3. Login with your Login ID and Password provided to you by UCT at Login page.

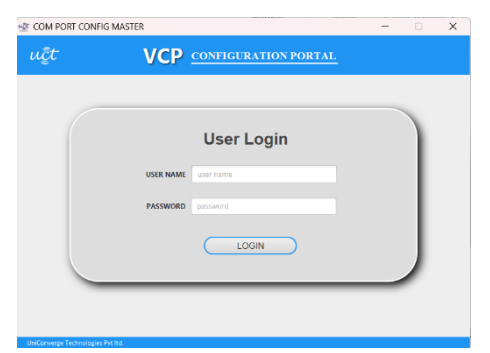

COM PORT CONFIG MASTER

|   | Login ID : uct |
|---|----------------|
| I | Password : 123 |

4. Select the type of device from drop down list of products then click "NEXT"

| u퉃t               | VCP <u>configuration portal</u> | LOGOUT |
|-------------------|---------------------------------|--------|
|                   | Select Device                   |        |
|                   | NEXT                            |        |
| UniConverge Techn | nolugus Pri tal                 |        |
|                   |                                 |        |
| C                 | +91 9354068856                  | i 🖾    |

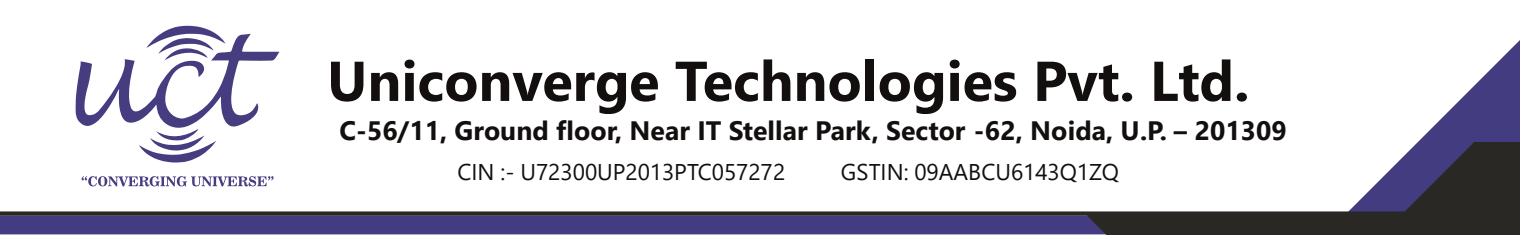

5. Select COM Port from either the dropdown list or click "RESCAN PORTS" to automatically select the COM port, then click Connect to Device.

| ıçt | VCP <u>configuration portal</u> |                     |
|-----|---------------------------------|---------------------|
| _   |                                 | <br>Select Com Port |
|     | Select Com Port                 | COM9 - RESCAN       |
|     | CONNECT                         | CONNECT             |

- 6. Power ON the device and press the "Configuration Button" one time within 20 Seconds after Power ON.
- 7. Select the required configuration for Baud Rate, Parity, Word Length, Stop bit. Set the Slave ID (Slave ID should be between 1 to 247). Now click on "SAVE SETTINGS" a popup menu will appear if settings saved.

## Note:-

1. To see the settings already set for the device, click "GET CURRENT SETTINGS".

2. To set default settings on device, select "YES" for permission to set RS485 converter settings to default, and then click "SAVE DEFAULTS".

| COM PORT CONFIG MAS             | STER                 |                                  | -                     | • ×          |
|---------------------------------|----------------------|----------------------------------|-----------------------|--------------|
| uệt                             | VCP 👓                | NFIGURATION PORTAL               |                       | COE OUT      |
| RS485 Converter                 |                      |                                  |                       |              |
| Baud Bate: 04                   | 600                  | Parity:                          | NONE                  | Ţ            |
| Stop Bits: 1                    | Bit •                | Word Length:                     | 8 Bit                 |              |
|                                 |                      | Slave ID:                        | Must Be A Value in Ra | nge 1 to 247 |
|                                 | Cu                   | JRRENT SETTINGS                  |                       |              |
|                                 | Do You Want To Set T | he RS485 Converter Settings To D | efault ?              |              |
|                                 | •                    | No                               |                       |              |
| IniPaguaga Tachastania: But Ind | SAVE DEFAULTS        | SAVE SETTINGS                    |                       |              |

8. Now switch OFF the device and again Switch ON the device after 5 seconds. Your device is now configured. You may now "LOG OUT" of the utility software.

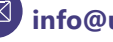